## Benutzerdokumentation: REDDOXX-Add-In aktualisieren

Frage: Wie kann ich das REDDOXX-Add-In selbst auf den neusten Stand bringen? Antwort: So wird's gemacht

- 1.) Outlook schließen
- 2.) Systemeinstellungen > Apps & Features > REDDOXX Outlook Addln deinstallieren.

| ,   | Hinweis: Die Einstellungen/Anmeldedaten bleiben erhalten!                                                      |                               |                       |                               |           |
|-----|----------------------------------------------------------------------------------------------------|-------------------------------|-----------------------|-------------------------------|-----------|
|     | REDDOXX Outlook AddIn<br>1.8.7263.10836                                                                        | <b>87,</b> 7<br>19.08.2       | MB<br>2020            |                               |           |
|     |                                                                                                    | Ändern Deinstalliere          | en                    |                               |           |
| 3.) | Download der neuen Version<br>https://service.edvq.de/B1.12/REDDOXX/V2033/REDDOXX-Outlook-AddIn-2.0.7.5282.msi |                               |                       |                               |           |
| 4.) | Installation ausfuhren > Next > Akzeptieren +                                                                  |                               | Next > Next > Ja > Fi | nish                          |           |
|     | Name                                                                                                    |                               | Änderungsdatum        | Тур                           | Größe     |
|     | ✓ Heute (1)                                                                                                    |                               |                       |                               |           |
|     | REDDOXX-Outlook-AddIn-2.0.7.5282.msi                                                                           |                               | 19.10.2020 07:32      | Windows Installer             | 42.920 KB |
|     |                                                                                                    |                               |                       |                               |           |
|     | REDDOXX Outlook AddIn Setup                                                                                    |                               |                       |                               |           |
|     | RX                                                                                                    | Welcome to th<br>Setup Wizard | e REDDOXX Outl        | AddIn on your<br>at the Setup |           |
|     |                                                                                                    | Bac                           | < <u>N</u> ext        | Cancel                        |           |

5.) PC neu starten > Test > Fertig

Für Rückfragen stehen wir Ihnen unter der +49(0) 9682 89490-0 oder service@edvq.de gerne zur Verfügung.